## Google Meet en 10 pasos

### www.meet.google.com

Para Dependencias Administrativas

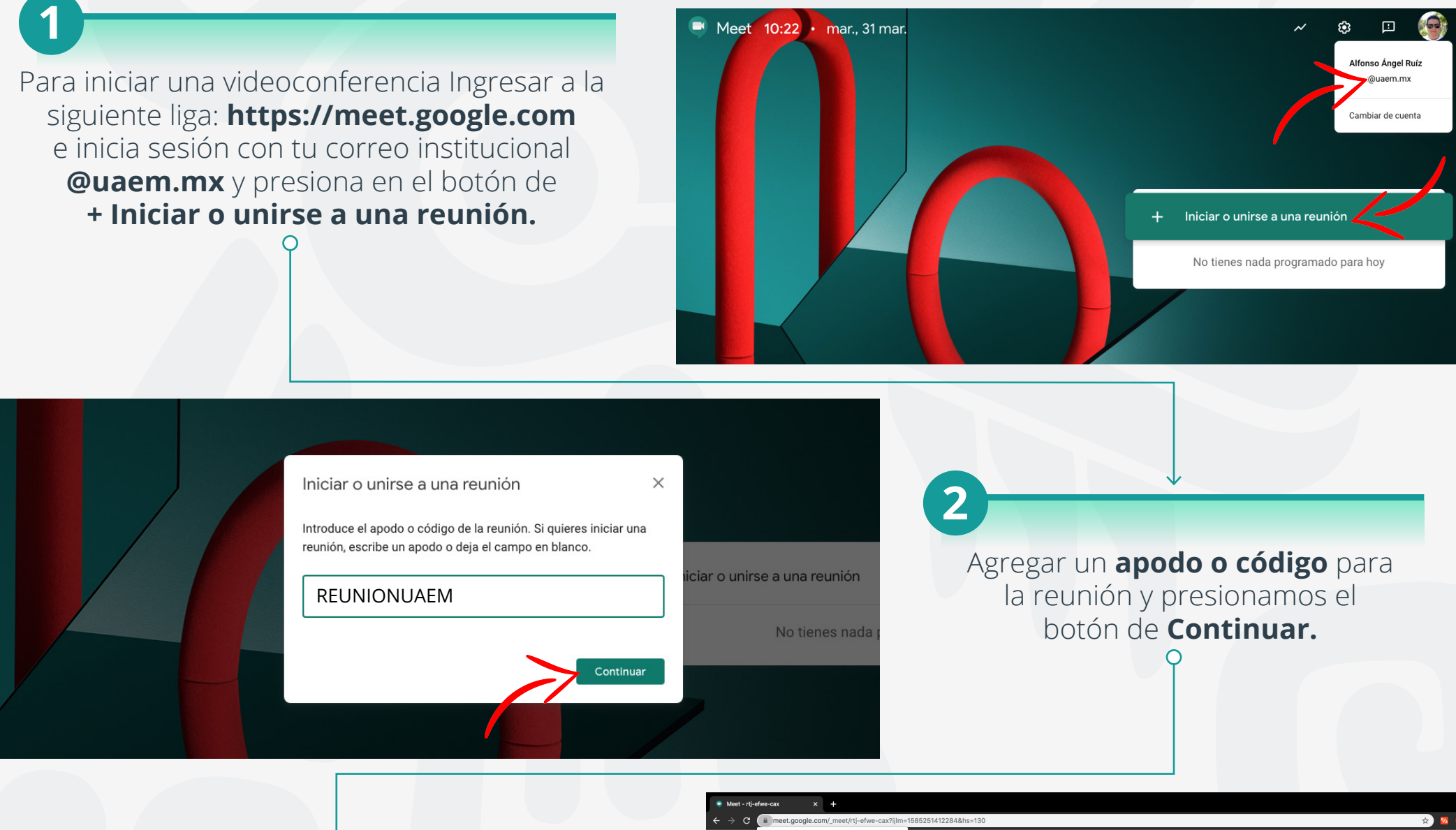

Si es la primera vez que ingresamos, solicitará permiso de acceso al micrófono y la cámara del equipo, presionamos en el botón de Permitir.

3

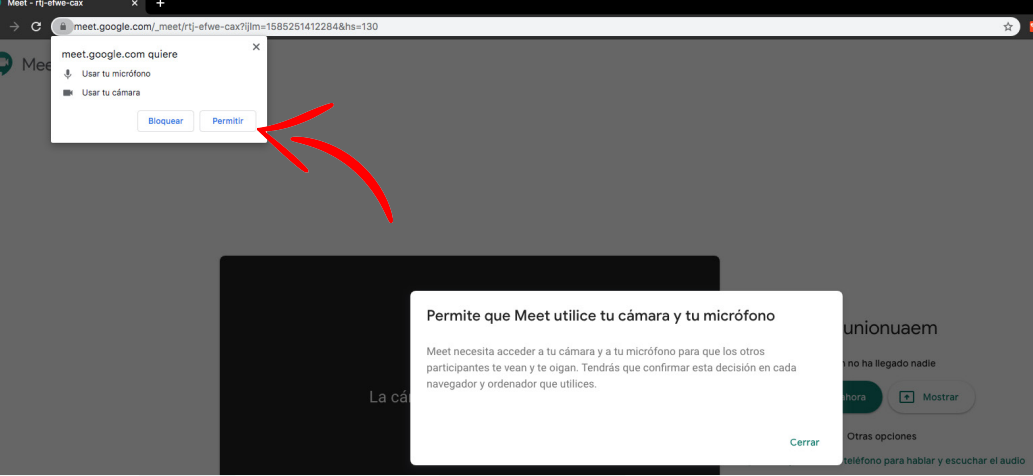

reunionuaem

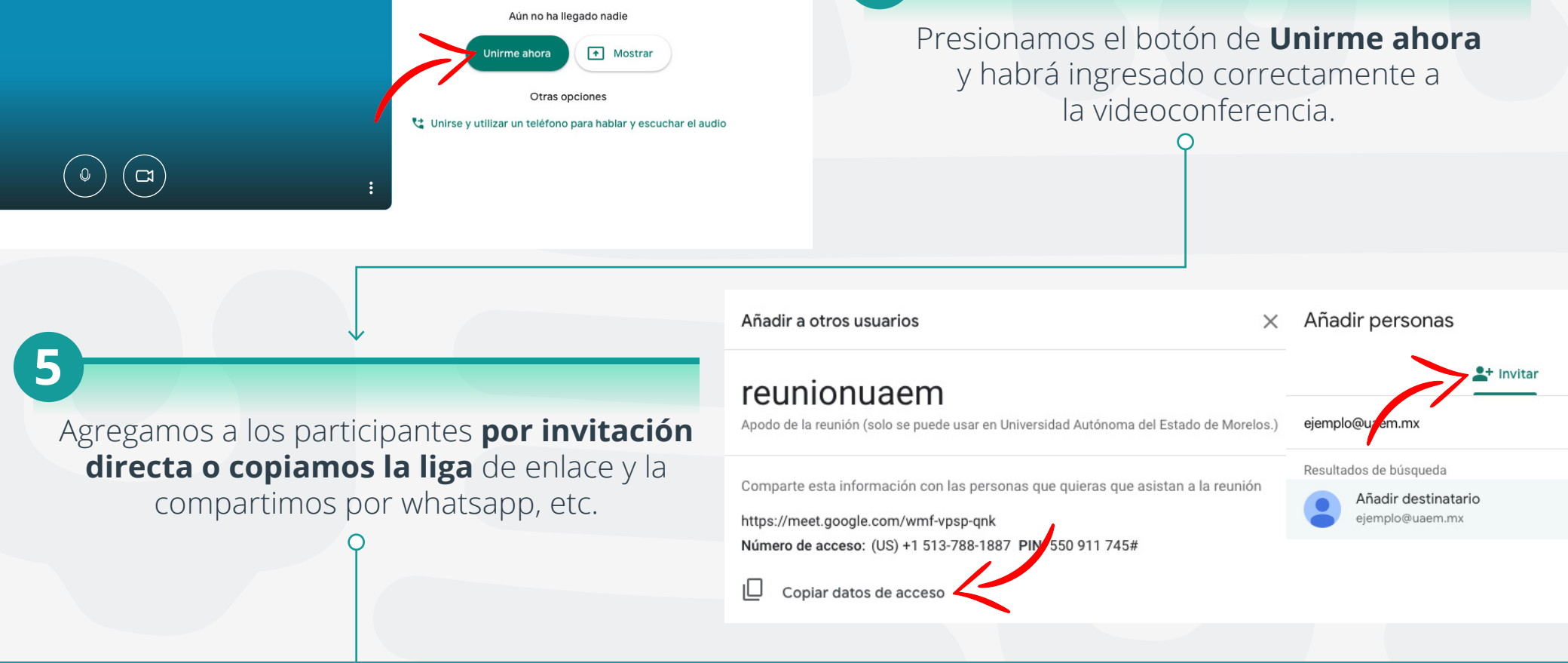

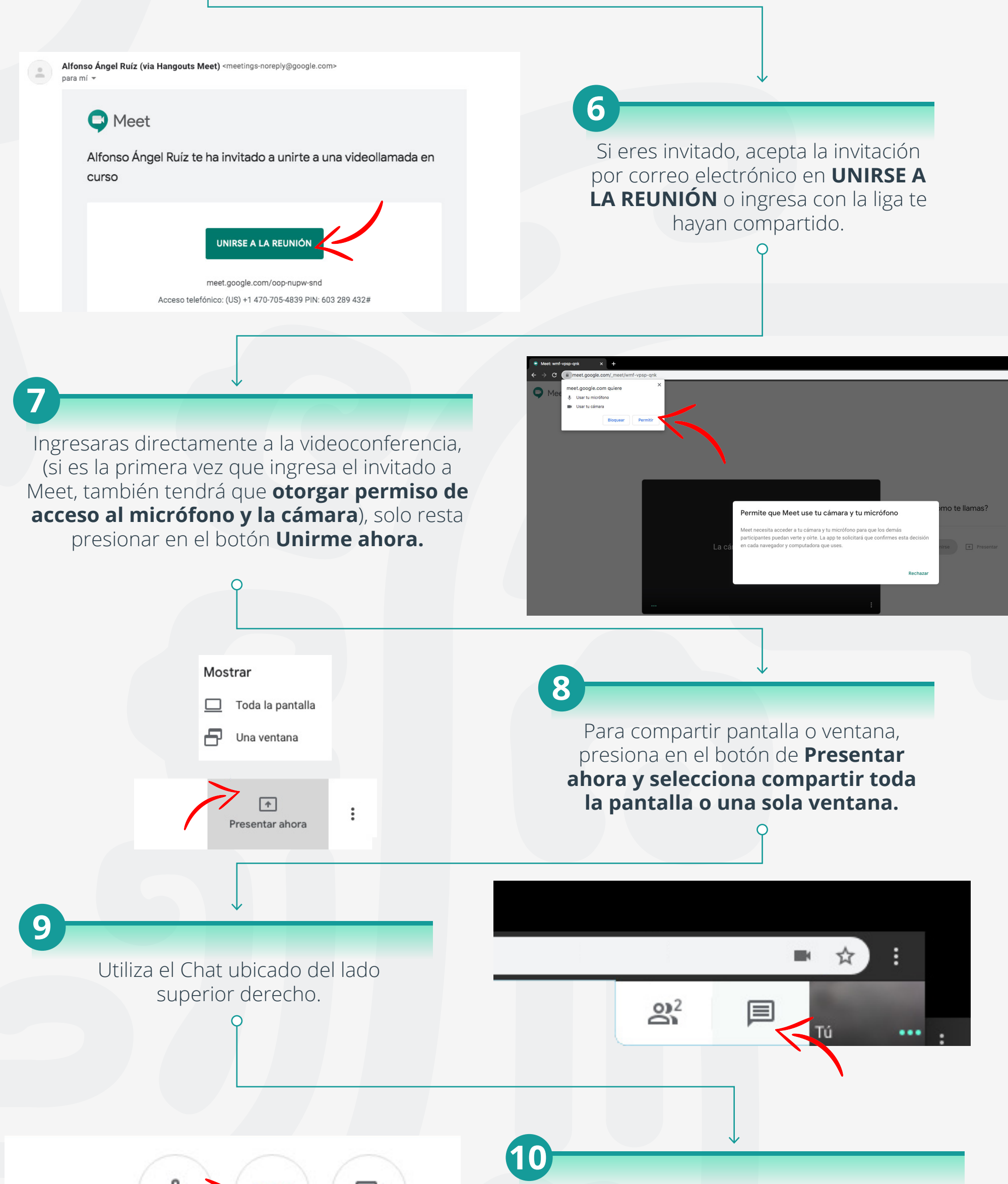

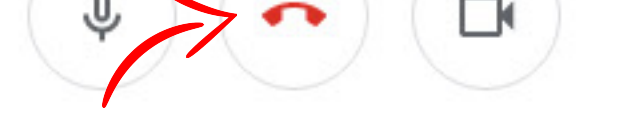

Para finalizar la videollamada, presiona el botón rojo del centro.

#### Para cualquier duda, puede enviar un correo electrónico a la Dirección de Sistemas Académicos.

dsa@uaem.mx

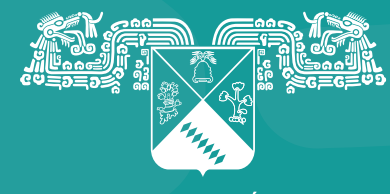

UNIVERSIDAD AUTÓNOMA DEL ESTADO DE MORELOS Coordinación General de Planeación y Administración

Dirección General de Tecnologías de Información y Comunicación

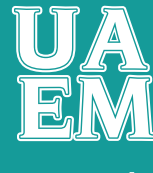

RECTORÍA 2017-2023

# Google Meet en 10 pasos

www.meet.google.com

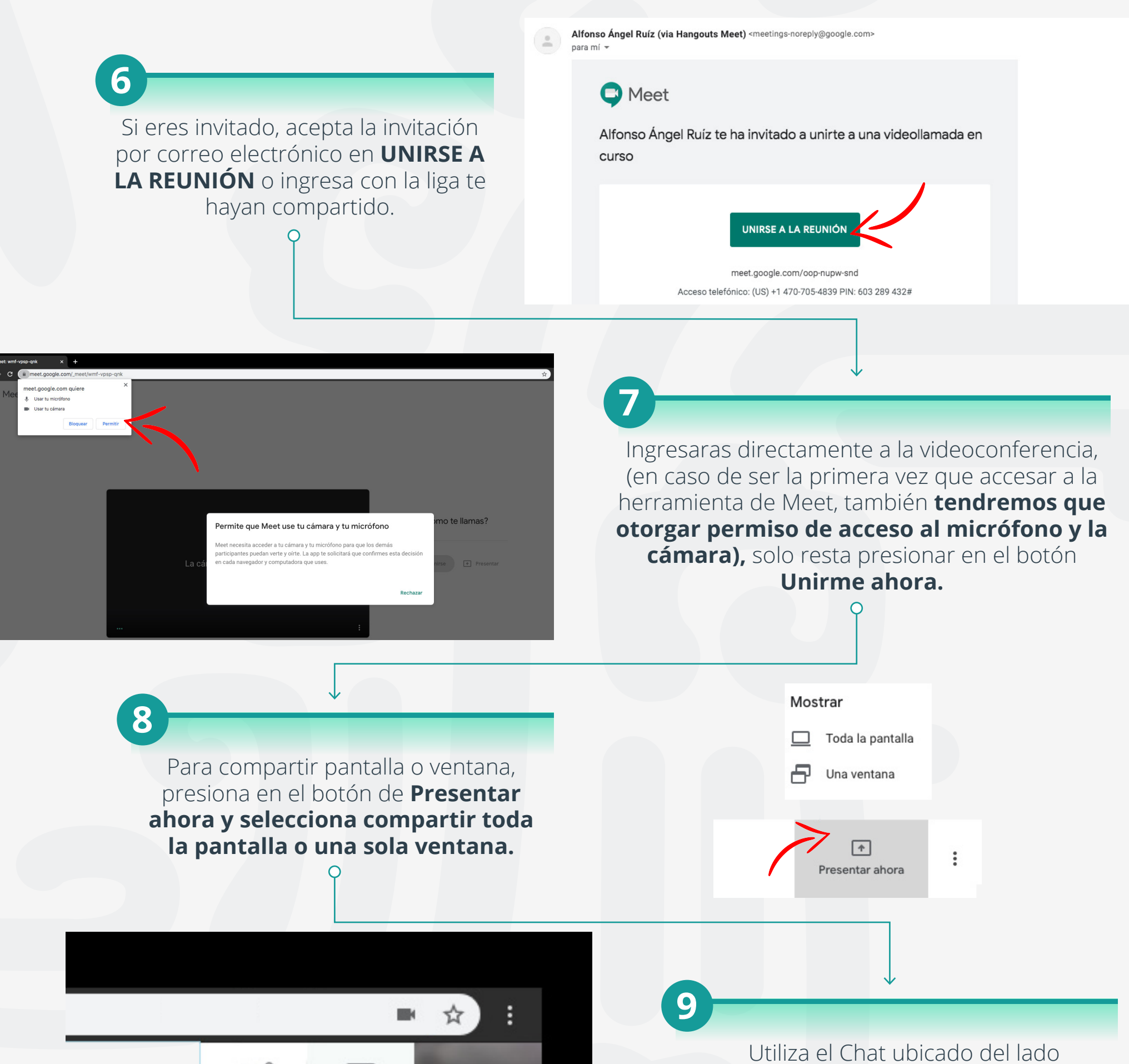

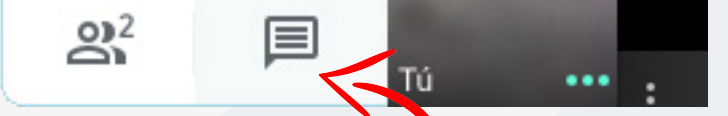

superior derecho.

### **Para finalizar la videollamada**, presiona el botón rojo del centro.

10

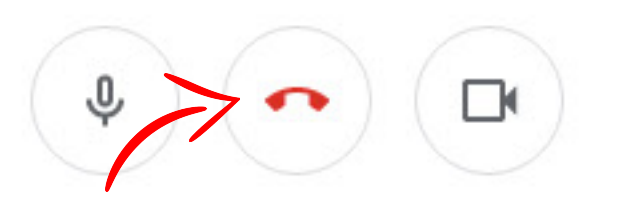

Para cualquier duda, puede enviar un correo electrónico a la Dirección de Sistemas Académicos.

dsa@uaem.mx o aruiz@uaem.mx